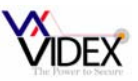

#### INTRODUCTION

The Art4850P stand alone or networkable proximity reader can control up to 1000 users and the 4801 stand alone or networkable codelock can control up to 3999 users. Additionally, 64 of these readers (Any combination of proximity or codelock) can be used on one system, linked via an RS485 bus. The PC software enables these readers to be programmed to allow different users different access rights for each of the 64 readers. The software will also keep a log of user's actions when online.

#### INSTALLATION

To install the program run SETUP.EXE from the root directory on the CD. After the setup is complete, the Vprox program will appear in the start menu on your computer.

Either connect the 4850P/4801 reader to the PC using the lead provided and ensure the reader is powered and the switch on the rear of the reader is in the RS232 position or connect the PC via an RS232-RS485 converter (Art.VX1050) to the RS485 bus (Remembering to terminate the 2 ends of the RS485 bus with an appropriate end of line resistor).

When connecting the 4850P/4801 readers on the RS485 bus, each device must have a unique ID and the 4850P which will be used for programming fobs must be ID 1 (The reader fitted next to the PC).

To set the 4801 codelock into the VNET LITE mode, power up with the 'ENTER' key pressed. To set the 4850P proximity reader into VNET LITE mode, power up with the PTE and 0V shorted (Remove short after yellow LED flashes on the back of the unit).

To change the ID on a 4850P, power down and then power up with the STORE key pressed. When the STORE and DELETE LED's are illuminated, press the TEN & UNIT keys as many times as the device ID and then press STORE to accept.

To change the ID of the 4801 keypad, follow the programming flow chart supplied with the keypad.

#### **COMMUNICATION PORT SETUP**

Before communication can take place, the communication port and baud rate must be selected. From the 'Comms' menu select 'Baud' and then select the correct baud rate (The baud rate is set by the 4850P/4801 and is currently 19200). Next, choose the 'Comms' menu again and then select 'CommPort'. Either choose 'Auto Detect' to allow the software to find the correct communication port or select from the list of communication ports (Auto detect will request that you select a reader to test the comms with).

#### START UP PAGE

To run the program, select VX4850P from the Windows Programs start menu. The screen in figure 1 will appear.

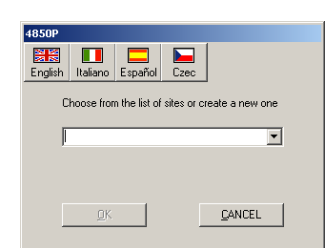

Figure 1

*<b>IDFX* 

First choose the language be clicking on the relevant button. Then select a previously created site file from the drop down menu. If no site file has been created then choose 'NEW SITE' from the drop down menu. A site file stores all the data for a given site. Up to 20 sites can be stored allowing this software to be used by an engineer who maintains more than one site.

**Existing site:** After choosing the site name from the drop down menu select OK and that site will be loaded.

**New site:** After choosing new site from the drop down menu an input box will appear as shown in figure 2. Enter the new site name in this box and then press OK to create it.

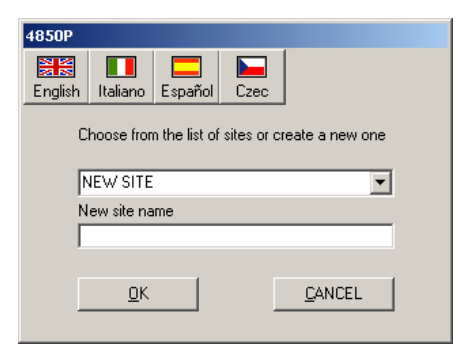

Figure 2

#### MAIN PAGE

| Image: State State | OFTWARE VER.3.0.3                                                                                                    |                                                                                                    | ×                                                                                                    |
|----------------------------------------------------------------------------------------------------|----------------------------------------------------------------------------------------------------|----------------------------------------------------------------------------------------------------|----------------------------------------------------------------------------------------------------|
| USER NAME                                                                                                    | User No. DOOR No.                                                                                                    | ACCEPTED? TIME                                                                                                    | DATE LAST USER                                                                                                    |
| 1 Rob Sands   2 Alison Green   3 Not Programmed   4 Lynn Harper   5 Alison Green   6 John Liddle   7 Lynn Harper   8 Rob Sands   9 10   11 12   13 14                                                                                                    | 0690   U15     957   U01     2???   U05     006   U02     957   U01     678   U02     006   U01     0690   U15     0690   U15 | NO   17:07:24     YES   17:07:33     NO   17:07:41     YES   17:07:45     YES   17:07:50     YES   17:07:56     YES   17:08:00     NO   17:08:06 | D6/11/08     D6/11/08     D6/11/08     D6/11/08     D6/11/08     D6/11/08     D6/11/08     D6/11/08     D6/11/08     D6/11/08     D6/11/08     D6/11/08     D6/11/08     D6/11/08     D6/11/08     D6/11/08 |
| 14<br>15<br>16<br>17<br>18<br>19<br>20                                                                                                    |                                                                                                    |                                                                                                    | The Power to Secure                                                                                                    |
|                                                                                                    |                                                                                                    | • • • • • • • • • •                                                                                                    |                                                                                                    |
| 33 34 35 36 37 38 39 40                                                                                                    | 41 42 43 44 45 4<br>• • • • • •                                                                                               | 16 47 48 49 50 51 52 53                                                                                                    | 54 55 56 57 58 59 60 61 62 63 64                                                                                                    |
| READER 1 OUTPUT ACTIVATED                                                                                                    |                                                                                                    |                                                                                                    |                                                                                                    |

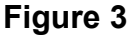

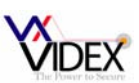

The main page is shown in figure 3. The main part of the screen shows the last 20 users that have used the system while the PC is linked to the reader via the RS232 or RS485 link. Users that have gained access are shown in green and users who have been denied access are shown in red. Next to this there is a last user box which will display a photo of the last user.

The lights labelled 1 - 64 along the bottom of the screen identify the status of the relay output for each of the readers. These will illuminate green when granted access and red when access is denied. It is also possible to double click on these lights to remote activate the relay.

The bar at the bottom of the screen shows the site name along with other messages used during upload and download and also shows an upload and download progress bar.

#### SYSTEM SETUP

From the main page choose 'File>System setup. The following page will appear:-

| READERS 49-54                                                                                                    | $\gamma$   | READERS 55-60                                                                                                    | READER              | S 61-64                                                                                   |                                                          |          |
|----------------------------------------------------------------------------------------------------|------------|----------------------------------------------------------------------------------------------------|---------------------|-------------------------------------------------------------------------------------------|----------------------------------------------------------|----------|
| READERS 25-30                                                                                                    | γ <b>ι</b> | READERS 31-36                                                                                                    | READERS 37-42 READE |                                                                                           |                                                          | }S 43-48 |
| READERS 1-6                                                                                                    | R          | EADERS 7-12                                                                                                    | READERS 13          | READERS 13-18 READERS 19-24                                                               |                                                          |          |
| PC Programming reader<br>ENABLE READER<br>Proximity Reader<br>Codelock<br>Relay Time 0<br>Latch relay (All Users)<br>Latch Relay (Users 900-999) |            | Front Door<br>ENABLE READER<br>Proximity Reader<br>Codelock<br>Relay Time<br>Latch relay (All Users)<br>Latch Relay (Users 900-9 |                     | Back Doo<br>ENABLE<br>Proximity R<br>Codelock<br>Relay Time<br>Latch relay<br>Latch Relay | r<br>READER<br>eader<br>(All Users)<br>y (Users 900-999) |          |
| READER 4<br>ENABLE READER                                                                                                    | ۷          | READER 5<br>ENABLE READER                                                                                                    |                     | READER<br>ENABLE                                                                          | 6<br>READER                                              |          |
| Proximity Reader<br>Codelock                                                                                                    | 0          | Proximity Reader<br>Codelock                                                                                                    | 00                  | Proximity R<br>Codelock                                                                   | eader                                                    | 00       |
| Relay Time 🛛 🛛                                                                                                    | 4 🔻        | Relay Time                                                                                                    | 04 💌                | Relay Time                                                                                |                                                          | 04 🔽     |
| Latch relay (All Users)                                                                                                    |            | Latch relay (All Users)                                                                                                    | Г                   | Latch relay                                                                               | (All Users)                                              | Г        |
| Latch Belau (Users 900-999)                                                                                                    | Г          | Latch Relay (Users 900-9                                                                                                    | 99) 🗖               | Latch Rela                                                                                | y (Users 900-999)                                        | Г        |

From this page it is possible to select the readers connected on the system, choose the reader type (Proximity reader or codelock), set the relay time and select latching for the last 100 users (4850P only) for each of the 64 possible readers. Press the 'Save & Close' button to exit.

Note: It is important to only select the readers connected on the system and indicate the reader type correctly or uploading and downloading will not work correctly.

Each of the readers can be given a suitable name from this screen. Choose the 'NAME READERS' button, the following screen will appear:-

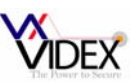

| Door labe      | s                     |         |         |
|----------------|-----------------------|---------|---------|
| DOOR 1         | PC Programming reader | BOOR 23 | DOOR 45 |
| DOOR 2         | Front Door            | BOOR 24 | DOOR 46 |
| DOOR 3         | Back Door             | BOOR 25 | DOOR 47 |
| DOOR 4         |                       | DOOR 26 | DOOR 48 |
| DOOR 5         |                       | BOOR 27 | DOOR 49 |
| DOOR 6         |                       | BOOR 28 | DOOR 50 |
| DOOR 7         |                       | DOOR 29 | DOOR 51 |
| DOOR 8         |                       | DOOR 30 | DOOR 52 |
| DOOR 9         |                       | DOOR 31 | DOOR 53 |
| DOOR 10        |                       | DOOR 32 | DOOR 54 |
| DOOR 11        |                       | DOOR 33 | DOOR 55 |
| <b>DOOR 12</b> |                       | DOOR 34 | DOOR 56 |
| DOOR 13        |                       | DOOR 35 | DOOR 57 |
| DOOR 14        |                       | DOOR 36 | DOOR 58 |
| DOOR 15        |                       | DOOR 37 | DOOR 59 |
| DOOR 16        |                       | DOOR 38 | DOOR 60 |
| DOOR 17        |                       | DOOR 39 | DOOR 61 |
| DOOR 18        |                       | DOOR 40 | DOOR 62 |
| DOOR 19        |                       | DOOR 41 | DOOR 63 |
| DOOR 20        |                       | DOOR 42 | DOOR 64 |
| DOOR 21        |                       | DOOR 43 |         |
| DOOR 22        |                       | DOOR 44 | Close   |

Enter a name and then click 'Close' The reader selection page will be updated with the new names.

#### ADDING USERS TO THE SYSTEM

From the File menu choose 'User Setup'. The page shown in figure 4 will appear. To exit this page, press the close button. The 'ListAll' and 'ListUsed' buttons toggle the table between only showing the used locations and showing all 4000 memory locations.

|                                                   | II LISCOSCU                                        |            |                            |                                       |               |
|---------------------------------------------------|----------------------------------------------------|------------|----------------------------|---------------------------------------|---------------|
| LLeven                                            |                                                    | Kashlankar | Deeder Course              | Dischargen                            |               |
| Usersiv                                           | ame                                                | 6          | 1 Header Group             | Photopath                             |               |
| John Li                                           | ddle                                               | 678        | 1                          |                                       |               |
| Paul H                                            | odason                                             | 679        | 1                          |                                       |               |
| Bob Sa                                            | nde                                                | 690        | 2                          |                                       |               |
| Peterul                                           | ameson                                             | 720        | 1                          |                                       |               |
| Alison (                                          | Green                                              | 957        | 1                          |                                       |               |
|                                                   |                                                    | 1.00       |                            | I                                     |               |
|                                                   |                                                    |            |                            |                                       |               |
| Edit user d                                       | latabase                                           |            | Reader                     | Groups                                |               |
| Edit user d<br>Name                               | latabase<br>Rob Sands                              |            | Reader<br>NO RE/           | Groups<br>ADERS                       | Delete a user |
| Edituserd<br>Name<br>KeyNo.                       | latabase<br>Rob Sands<br>690                       |            | Reader<br>NO RE/<br>Create | Groups<br>ADERS Y                     | Delete a user |
| Edit user d<br>Name<br>Key No.                    | Atabase<br>Rob Sands<br>690<br>Path to users photo | (Optional) | Reader<br>NO RE/<br>Create | Groups<br>ADERS ¥<br>New reader group | Delete a user |
| Edit user d<br>Name<br>Key No.<br>Access<br>Tode: | Rob Sands<br>690<br>Path to users photo<br>963963  | (Optional) | Reader<br>NO RE/<br>Create | Groups<br>ADERS<br>New reader group   | Delete a user |

#### Figure 4

The top of the page shows the users already stored on the system. Each user can belong to a reader group. A reader group is a combination of readers for which this user has access. It is possible to have up to 16 reader groups. These can be edited by pressing the 'Create new reader group' button (For more details see reader group section below).

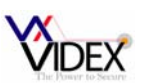

The 'Edit a user box at the bottom of the screen shows the data to be edited. Here you can add/change the users name, set/change the reader group that user belongs to, add a path to their photo and also give them an access code which can be used on the coded keypads on the system (Code must be from 4-8 digits).

#### Access codes (The 4801 keypad has 2 relays which can be triggered as follows)

Codes beginning with 0 will activate both relays together.

Codes beginning with 1 will activate relay 1 Codes beginning with 2 will activate relay 2

Codes beginning with anything else will activate relay 1

To add a new user click on the 'Add a new User' button. The page shown in figure 5 will appear.

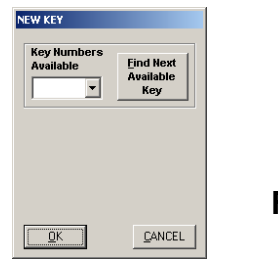

Figure 5

Select an available key number from the drop down menu or press the 'Find' button and then press ok (Remember, key locations 900-999 can be setup to latch the relay on a 4850P). You will be asked if you want to store a fob (If it is only an access code you are storing choose no). If you are programming a new fob click yes and the screen will request that you show a fob to the reader ID1 (Red box). Once the key has been read the box will go green and then return to the User setup screen.

On the user setup screen add the users name, the reader group they will belong to, an access code if there are codelocks on the sysetm and if required a path to that users photo and then press the 'Update Database' button. (The new user will not work until it is uploaded to the reader at a later stage).

#### EDITING A USER

To edit an existing user first select that user by clicking on the relevant line on the database table. The line will highlight as shown in figure 6. Make the changes using the boxes at the bottom of the screen and then click 'Update Database'.

| ETUP                   |            |              |                  |                 |
|------------------------|------------|--------------|------------------|-----------------|
| Close ListAll ListUsed |            |              |                  |                 |
|                        | ,          | ,            |                  |                 |
| UsersName              | KeyNumber  | Reader Group | Photopath        |                 |
| Lynn Harper            | 6          | 1            |                  |                 |
| John Liddle            | 678        | 1            |                  |                 |
| Paul Hodgson           | 679        | 1            |                  |                 |
| Rob Sands              | 690        | 2            |                  |                 |
| Peter Jameson          | 720        | 1            |                  |                 |
| Alison Green           | 957        | 1            |                  |                 |
| Edit user database     |            |              |                  |                 |
|                        |            | Reader       | Groups           | <b>X</b>        |
| Name Rob Sands         |            | NO REA       | ADERS 💌          | 2 <u>2</u> 4    |
| Key No. 690            |            | Create       | New reader group | Delete a user   |
| Access<br>Code: 963963 | (Optional) | Bro          | wse              | Update Database |
| 2                      |            |              |                  | Add a new user  |

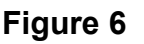

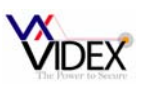

If the reader group is edited it will be necessary to upload to the reader before the changes will take place. Changes to the users name and photo path do not require an upload.

#### **DELETING A USER**

To delete a user first select that user by clicking on the relevant line on the database table (The line will highlight as shown in figure 6) and then click the 'Delete a user' button. The users fob/code will continue working until an upload is carried out to the reader.

#### **READER GROUPS**

Reader groups allow a number of readers to be grouped together to simplify programming. For example, a group of users may share access to several doors. Another group may share access to a different group of doors. By grouping these doors together into a reader group, it will simplify the adding and editing of users to a particular group.

Up to 16 reader groups can be selected. Reader group 1 is predefined as all readers and reader group 2 is predefined as no readers. Reader groups 3 - 16 can be edited to be any combination of readers.

The reader group screen can be accessed from the user setup screen. Click the button highlighted in figure 7. The screen in figure 8 will appear.

| SE | TUP          |                       |           |              |                   |                                       |          |
|----|--------------|-----------------------|-----------|--------------|-------------------|---------------------------------------|----------|
| C  | ose ListAll  | ListUsed              |           |              |                   |                                       |          |
| _  |              |                       |           |              | 1                 |                                       | ,        |
|    | UsersNa      | me                    | KeyNumber | Reader Group | Photopath         |                                       |          |
|    | Lynn Ha      | rper                  | 6         | 1            |                   |                                       |          |
|    | John Lid     | dle                   | 678       | 1            |                   |                                       |          |
|    | Paul Hoo     | lgson                 | 679       | 1            |                   |                                       |          |
|    | Rob San      | ids                   | 690       | 2            |                   |                                       |          |
|    | Peter Ja     | meson                 | 720       | 1            |                   |                                       |          |
|    | Alison Gi    | reen                  | 957       | 1            |                   |                                       |          |
|    |              |                       |           |              |                   |                                       |          |
|    |              |                       |           |              |                   |                                       |          |
|    |              |                       |           |              |                   |                                       |          |
|    |              |                       |           |              |                   |                                       |          |
|    |              |                       |           |              |                   |                                       |          |
|    |              |                       |           |              |                   |                                       | Figure / |
|    |              |                       |           |              |                   |                                       |          |
|    |              |                       |           |              |                   |                                       |          |
|    |              |                       |           |              |                   |                                       |          |
| _  | Edit user da | tahase                |           |              |                   |                                       |          |
|    |              | (00000                |           | Beader I     | Groups            |                                       |          |
|    | Name         | Luce Hereit           |           |              |                   | ~~~~                                  |          |
|    | INGINE       | Lynn Harper           |           | ALL RE       | ADERS 🔻           | A A A A A A A A A A A A A A A A A A A |          |
|    | Key No.      | 6                     |           | Cireate      | New reader group) | <u>D</u> elete a user                 |          |
|    |              | Path to upore photo ( | Detional  |              |                   | 60                                    |          |
|    |              |                       | optionalj | D            |                   | X.                                    |          |
|    |              | J                     |           |              | W26               | Update Database                       |          |
|    | Access       |                       |           |              |                   |                                       |          |
|    | Code:        |                       |           |              |                   | æ                                     |          |
|    |              |                       |           |              |                   | A CAL                                 |          |
|    | p            |                       |           |              |                   | <u>A</u> dd a new user                |          |

To edit a group first select that group from the list. To create a new reader group, select the 'NEW' button. Type in a distinctive group name and then tick the readers for which this group will have access. Finally, click the save button to save the changes. The new reader group will appear in the read group list and the drop down menu on the User Setup page. The 'Select All' and 'Clear All' buttons select or clear all the readers at once. The close button returns you to the user setup page.

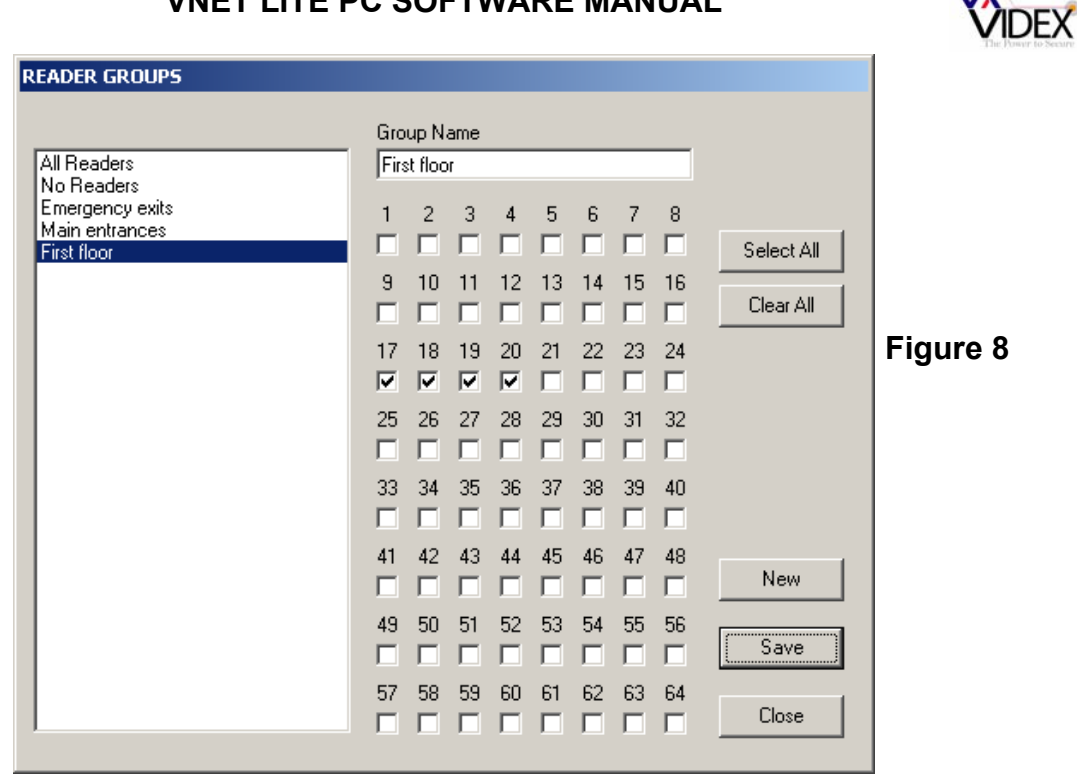

## **USER LOG**

The user log is a database containing records of all the users who have used the system while the reader is connected to the PC. To open this screen choose View>User Log from the menu bar. The screen shown in figure 9 will appear.

| dex | Usersname          | KeyNumber | DoorNumber | Accepted | Time     | Date     |
|-----|--------------------|-----------|------------|----------|----------|----------|
| 1   | KEY NOT PROGRAMMED | 0         | U01        | NO       | 10:37:16 | 10/11/06 |
| 2   | Rob Sands          | 0         | U01        | YES      | 10:39:33 | 10/11/06 |
| 3   | Peter Hill         | 1         | U01        | NO       | 10:39:39 | 10/11/06 |
| 4   | John Liddle        | 10        | U01        | YES      | 10:39:43 | 10/11/06 |
| 5   | Rob Sands          | 0         | UIS        | NO       | 10:41:41 | 10/11/06 |
| 6   | Peter Hill         | 1         | UIS        | NO       | 10:41:44 | 10/11/06 |
| 7   | John Liddle        | 10        | UIS        | NO       | 10:41:48 | 10/11/06 |
| 8   | Rob Sands          | 0         | U02        | NO       | 10:42:06 | 10/11/06 |
| 9   | Peter Hill         | 1         | U02        | YES      | 10:42:11 | 10/11/06 |
| 10  | John Liddle        | 10        | U02        | YES      | 10:42:22 | 10/11/06 |
| 11  | Peter Hill         | 1         | U02        | YES      | 11:13:05 | 10/11/06 |
| 12  | John Liddle        | 10        | U02        | YES      | 11:13:16 | 10/11/06 |
| 13  | Rob Sands          | 0         | U02        | NO       | 11:13:27 | 10/11/06 |

Figure 9

For each user the following information is recorded:

- User name •
- Key number •
- Door number accessed •
- Was access granted or denied? •
- Time of access •
- Date of access

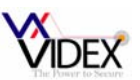

To the left of the screen there is a scroll bar to navigate the database.

The database has no limit to the number of records it can hold. So a DELETE facility is also available to remove all records to prevent the database using valuable hard drive space. To prevent unauthorised deleting of records it is necessary to enter your master code before deleting can commence (This feature only works while connected to the CPU).

Using the search facility it is possible to show only the records that comply with your requirements. For example you may only want to view keys that were used on door 3 on a particular date or view the doors that were accessed by a particular person or key number. The search page is shown below:-

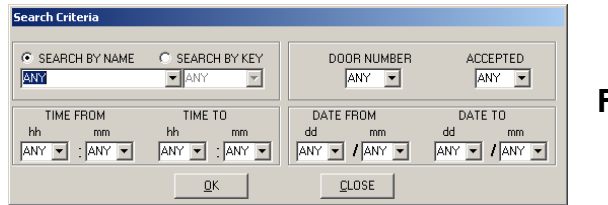

Figure 10

After completing a search, to show all records simply click on SEARCH – SHOW ALL. If a hard copy is required click on FILE - PRINT. A standard print dialogue box will appear. Simply choose the printer and press print.

#### **KEY TEST**

## For use on proximity fob systems only

Click on the TEST A KEY option in the menu bar of the user log page. In the new window shown in figure 11, click on the START TEST button and follow the on screen messages. This procedure can be repeated as many times as necessary by pressing the START TEST button. When finished simply press end to return to the previous page. Note. The key should be presented to the reader with ID1.

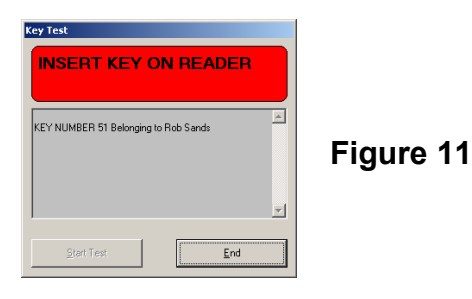

#### UPLOADING DATA TO THE READER

After making changes to the user database it is necessary to upload these changes to the reader. There are two ways to upload. The first is to upload only the changes made to the reader by choosing the 'Upload user changes to reader' from the 'Data' menu. The second is to upload the complete memory to the reader by choosing the 'Upload All to reader' from the 'Data' menu. Uploading only the changes will automatically upload to all the readers on the system whereas the upload all option will only upload to the reader you choose from the following screen in figure 12 (Select the reader to upload to).

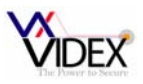

| READERS 49-54                            | ,L  | READERS 55-60                | READER                                  | RS 61-64                     |         |  |  |
|------------------------------------------|-----|------------------------------|-----------------------------------------|------------------------------|---------|--|--|
| READERS 25-30                            | L   | READERS 31-36                | ADERS 31-36 READERS 37-42 READERS 43-44 |                              |         |  |  |
| READERS 1-6                              | H   | IEADERS 7-12                 | IEADERS I                               | 3-18 READERS                 | 5 19-24 |  |  |
| PC Programming reader —<br>ENABLE READER |     | Front Door<br>ENABLE READER  | •                                       | Back Door<br>ENABLE READER   |         |  |  |
| Proximity Reader<br>Codelock             | •   | Proximity Reader<br>Codelock | e<br>O                                  | Proximity Reader<br>Codelock | •<br>•  |  |  |
| Relay Time 05                            | 5 🔹 | Relay Time                   | 05 💌                                    | Relay Time                   | 05 💌    |  |  |
| Latch relay (All Users)                  |     | Latch relay (All Users)      |                                         | Latch relay (All Users)      |         |  |  |
| Latch Relay (Users 900-999)              |     | Latch Relay (Users 900-999)  | Latch Relay (Users 900-999)             |                              |         |  |  |
| SELECT                                   |     | SELECT                       |                                         | SELECT                       |         |  |  |
| READER 4                                 |     | READER 5                     |                                         | READER 6                     |         |  |  |
| ENABLE READER                            |     | ENABLE READER                |                                         | ENABLE READER                |         |  |  |
| Proximity Reader<br>Codelock             | 0   | Proximity Reader<br>Codelock | 00                                      | Proximity Reader<br>Codelock | 00      |  |  |
| Relay Time 04                            | 4 💌 | Relay Time                   | 04 💌                                    | Relay Time                   | 04 💌    |  |  |
| Latch relay (All Users)                  |     | Latch relay (All Users)      | Г                                       | Latch relay (All Users)      | Г       |  |  |
| Latch Relay (Users 900-999)              | Г   | Latch Relay (Users 900-999)  | Г                                       | Latch Relay (Users 900-999)  |         |  |  |
| SELECT                                   |     | SELECT                       |                                         | SELECT                       |         |  |  |

Figure 12

#### UPLOAD ALL (Not necessary when uploading user changes has already taken place)

On the main page choose Data>Upload ALL to reader from the menu bar. The page in figure 12 will appear. Select the reader to upload to by clicking on the relevant 'SELECT' button. The screen in figure 13 will appear requesting you to enter the master code (Factory default is 1111111). After clicking OK the upload will commence. Warning: This will overwrite any key already stored on the reader and not on the PC.

| MASTER CODE<br>Please enter the CPU<br>master code and then<br>press OK |           |
|-------------------------------------------------------------------------|-----------|
|                                                                         | Figure 13 |

Repeat the upload to any other readers.

#### DOWNLOAD DATA FROM READER

If users have already been added to the reader but are not in the PC's database it is possible to download the reader's contents. [Warning: This will overwrite all key data currently stored on the PC database for that site.]. Choose the Data>Download from reader option on the menu bar, choose the reader to download from (Figure 12) and then type in the master code and press OK (figure 13) to begin download.

#### CLEAR ALL

It is possible to clear all data for a particular site and reformat the memory in the reader. (This must be done for each reader individually on a system). This may be necessary to free up a site database so that it can be used on another. When this process is complete it

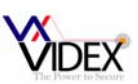

will be possible to rename the site. To use this option choose 'Data>Clear All' from the menu bar on the main page and then select the reader to clear from the following page (Figure 12). Enter the master code to begin. The data will be cleared from both the reader and the database. Once cleared the date is not retrievable.

# **APPENDIX A**

Installing the driver for the USB – Serial converter.

There are three routes to installing the driver on your PC. The first is for Windows 98, 2000 & XP. The second option is for Windows Vista and the third option is a manual installation of the driver and should only be used if the other options have failed.

## WINDOWS 98, 2000 & XP

Step 1: Before inserting the USB – Serial adapter, run the .exe file found on the VX2200PC installation CD at the following address (Where d is your CD drive letter):-

#### D:\USBDriver\Windows\XP\

Step 2: After the installation process above is complete. Plug the USB – Serial adapter into a spare USB port. If you are asked the locate the drive, choose the 'Locate and install the drive (Recommended)' Option. The device should now be ready to use.

## WINDOWS Vista

Step 1: Before inserting the USB – Serial adapter, run the .exe file found on the VX2200PC installation CD at the following address (Where d is your CD drive letter):-

## D:\USBDriver\Windows\Vista\

Step 2: After the installation process above is complete. Plug the USB – Serial adapter into a spare USB port. The device should now be ready to use. If you are asked the locate the drive, choose the 'Locate and install the drive (Recommended)' Option. The device should now be ready to use.

# MANUALLY INSTALLING THE DRIVER

Step 1: Power up and log on to the PC.

Step 2: Plug the USB – Serial converter into a spare USB port on the PC. The following screen will appear:-

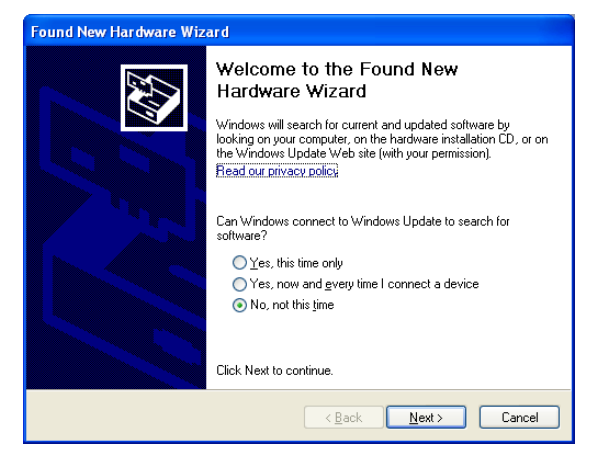

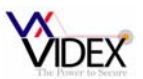

Step 3: Select 'No, not this time' and then press Next. The following screen will appear:

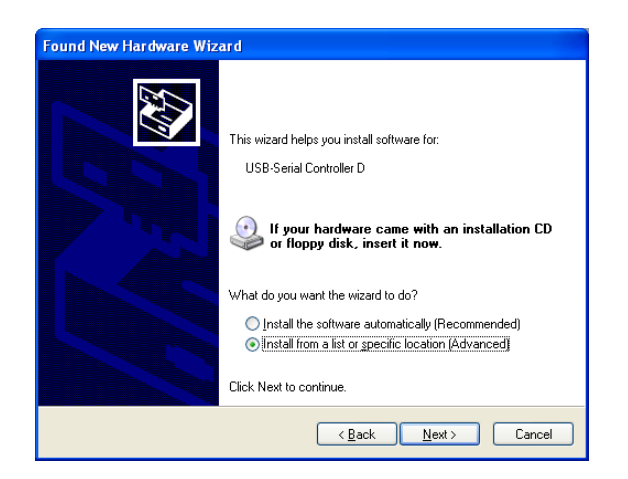

Step 4: Select 'Install from a list or specific location [Advanced]' and then press next. The following screen will appear:

| Found New Hardware Wizard                                                                                                    |
|----------------------------------------------------------------------------------------------------|
| Please choose your search and installation options.                                                                                                    |
| Search for the best driver in these locations.                                                                                                    |
| Use the check boxes below to limit or expand the default search, which includes local<br>paths and removable media. The best driver found will be installed.   |
| Search removable media (floppy, CD-ROM)                                                                                                    |
| Include this location in the search:                                                                                                    |
| C: Browse                                                                                                    |
| O Don't search. I will choose the driver to install.                                                                                                    |
| Choose this option to select the device driver from a list. Windows does not guarantee that<br>the driver you choose will be the best match for your hardware. |
|                                                                                                    |
| < <u>B</u> ack <u>N</u> ext> Cancel                                                                                                    |

Step 5: Un-tick the 'Search removable media' and tick the 'Include this location on the search'

Step 6: Press the 'Browse' button and navigate to the following location on the VX2202PC CD:

#### D:\USBDriver\Windows\manual

Step 7: Follow the onscreen instructions to complete the installation.

# **APPENDIX B**

Checking and if necessary, changing the assigned port number of your USB adapter

If you want to check if the adapter has installed correctly to a port in the range of 1 - 16 (If it has been assigned a higher number then it must be changed using the steps below). Follow the following steps:-

- 1. From the start menu choose Control Panel (or Settings>Control panel).
- 2. From the new Window double click 'System'. For Windows XP and Windows Vista first click on 'Classic View'

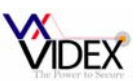

- 3. Select the 'Hardware' tab and click on 'Device Manager' or choose Device manager directly from the page, then expand the 'Ports' menu by clicking on the +
- 4. The USB-Serial converter will be shown in the list as 'Prolific USB-to-Serial Comm Port (COMx)' Where x is the communication port number.

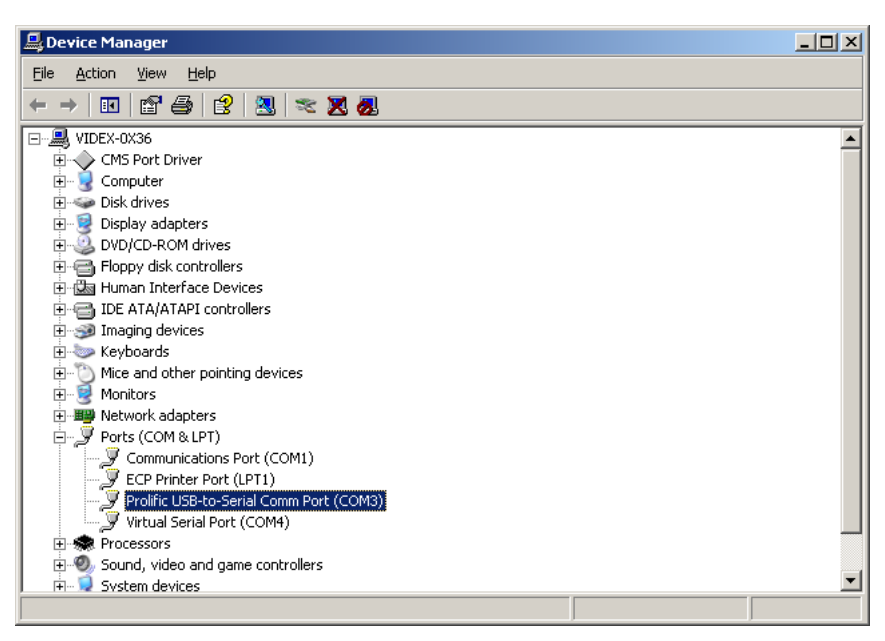

## If the communication port number requires changing, follow these steps:-(Port must be in the range of 1 - 16)

- 1. Click on the 'Prolific USB Serial Comm Port' Line, then right click and select 'Properties' (Ensure the USB adapter is plugged in).
- 2. Select the 'Port Settings' tab on the new window and then click on 'Advanced'. The following screen will be displayed:-

| Advanced Settings for COM3 | uires 16550<br>) correct co<br>or faster pe | compatible UAR<br>nnection problem<br>rformance. | <u>n</u><br>s. |    |           |      | Cancel           |
|----------------------------|---------------------------------------------|--------------------------------------------------|----------------|----|-----------|------|------------------|
| Receive Buffer: Low (1)    |                                             |                                                  |                | —Ţ | High (14) | (14) | <u>D</u> efaults |
| Iransmit Buffer: Low (1)   |                                             |                                                  |                | —Į | High (16) | (16) |                  |
| COM Port Number: COM3      | •                                           |                                                  |                |    |           |      | J                |

- 3. Click on the drop down menu labelled 'COM <u>Port Number</u>' to display the list of available communication ports.
- 4. Select the lowest number available (i.e. Available means it does not have 'In use' on that line). Click OK to accept. You must use a port number in the range of 1-16.

Remember, If the USB adapted is plugged into a different USB port or other USB devises are plugged into the PC before this one then it may become a different COM port number.

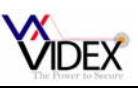

# APPENDIX C

## CONNECT UP TO 64 READERS USING AN RS485 BUS CABLE.

- ✓ Each reader must have a unique ID from 1-64 which can be programmed at the reader using the on-board keys (Consult the reader installation manual).
- $\checkmark$  Device 1 must be used as a programming reader next to the PC.
- ✓ Slide switches on readers must all be towards RS485.
- $\checkmark$  The RS485 bus must be a series link and not star wired.
- ✓ The screen of the RS485 cable should only be connected to ground at one end.
- ✓ The end of line jumper should be set as per the diagrams on the following page (External end of line resistors are needed depending on overall distance).
- ✓ A common ground is required between all readers.
- ✓ The 1050 (Interface to the PC) can be connected anywhere on the bus and does not need to be at the end as long as the serial link between devices is maintained.
- A low capacitance RS485 screened cable is preferred for best performance such as a Belden 9842 or equivalent.

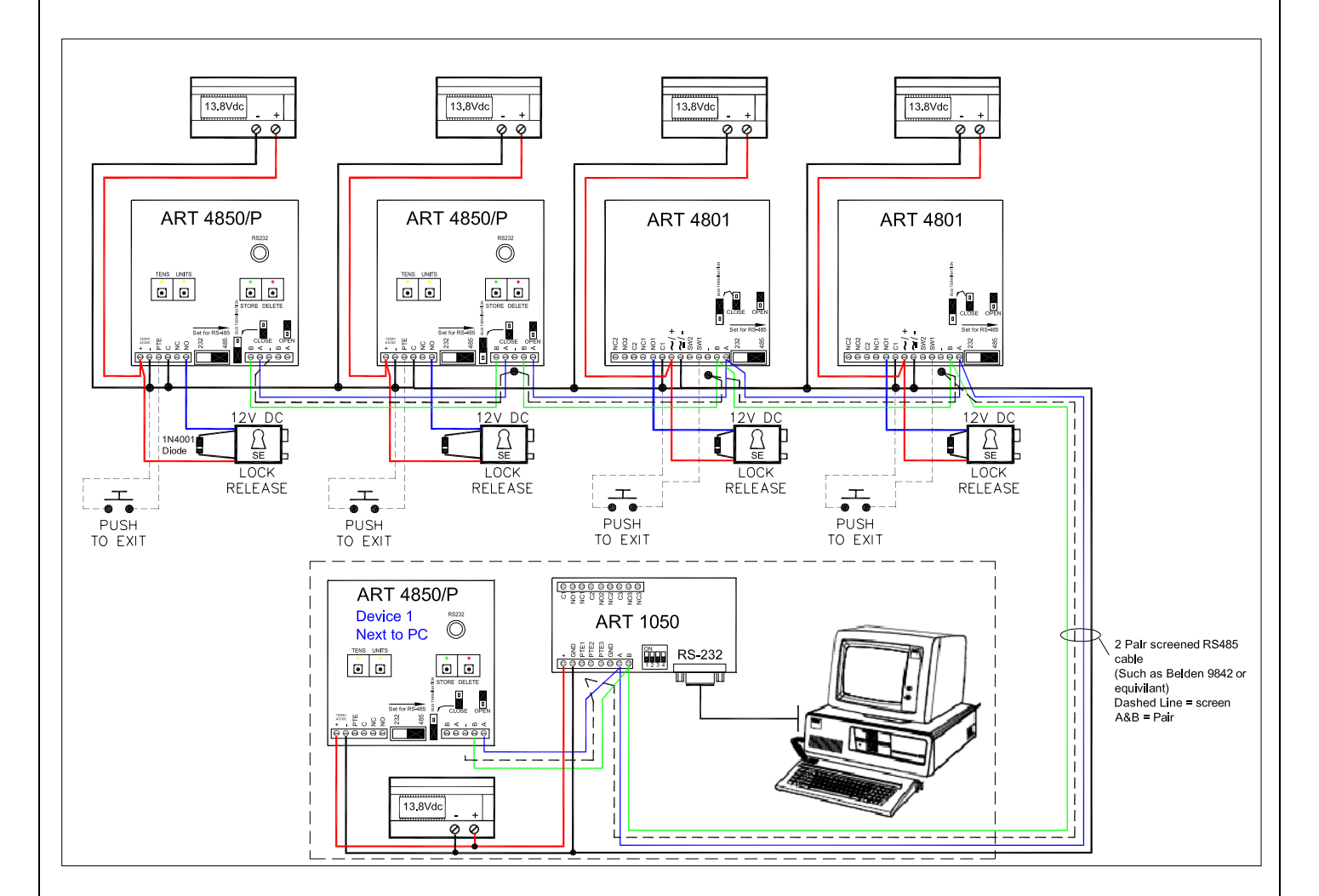

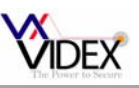

#### **RS485 END OF LINE RESISTORS CONSIDERATION**

The overall length of the RS485 bus will determine whether the bus termination jumpers are closed on the two end of bus devices or whether a resistor should be fitted across the bus A & B terminals as shown in the following three illustrations.

## Up to 100 metres overall RS485 bus length.

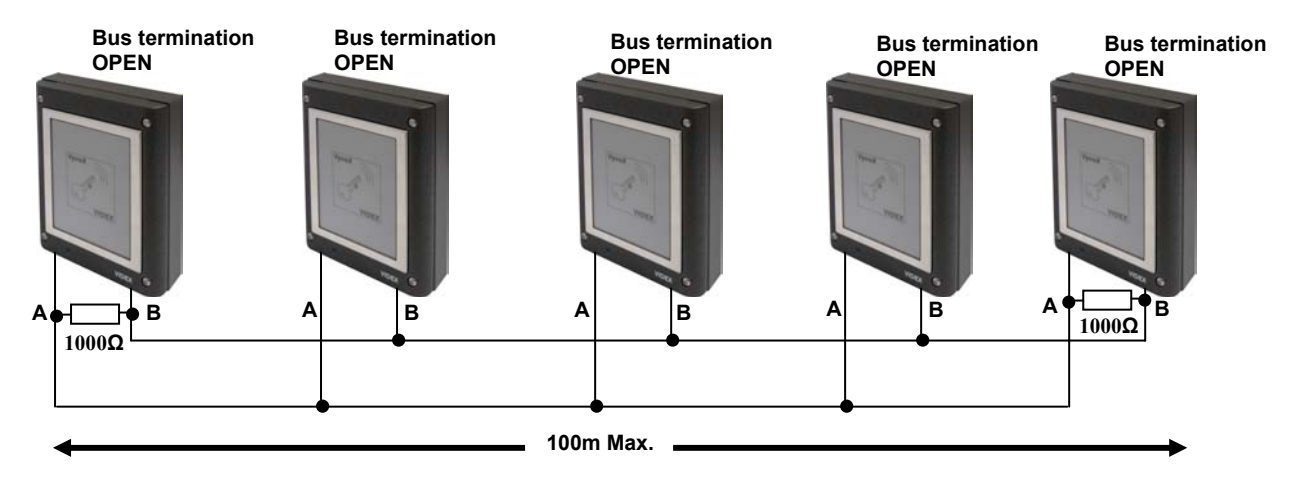

## Up to 500 metres overall RS485 bus length.

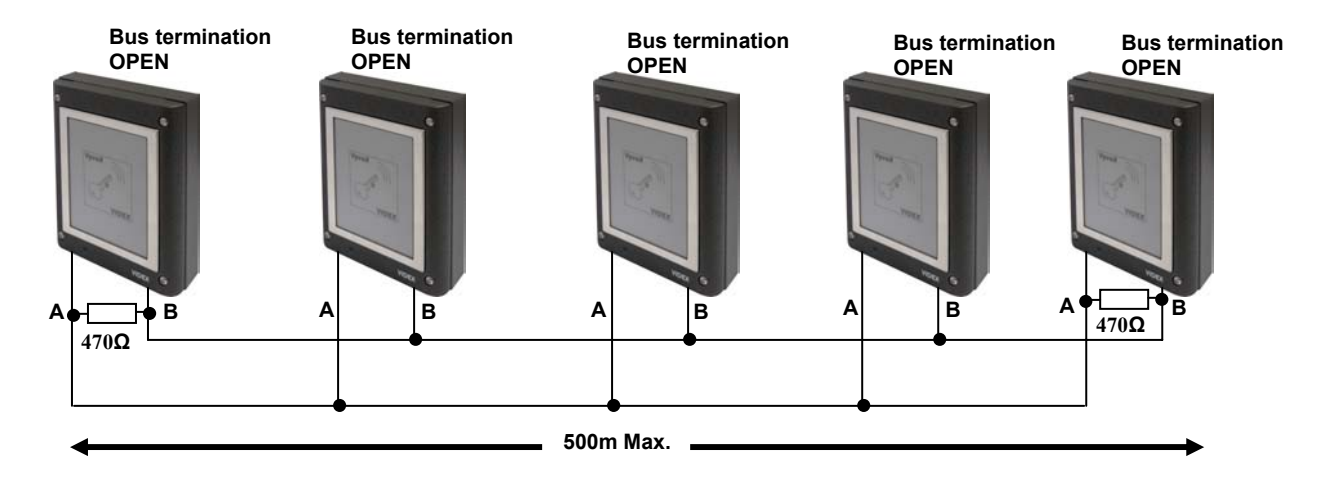

#### Up to 1000 metres overall RS485 bus length.

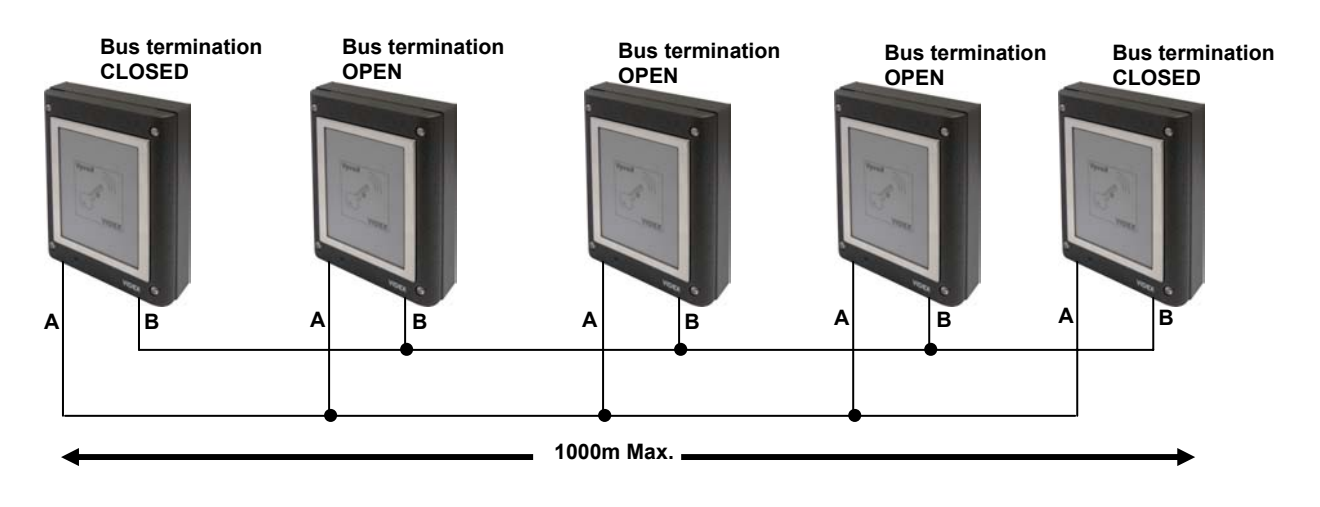